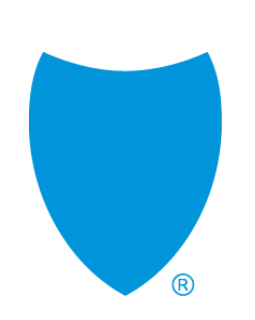

How to Submit Medical Authorizations Online with AuthAccel

### Agenda

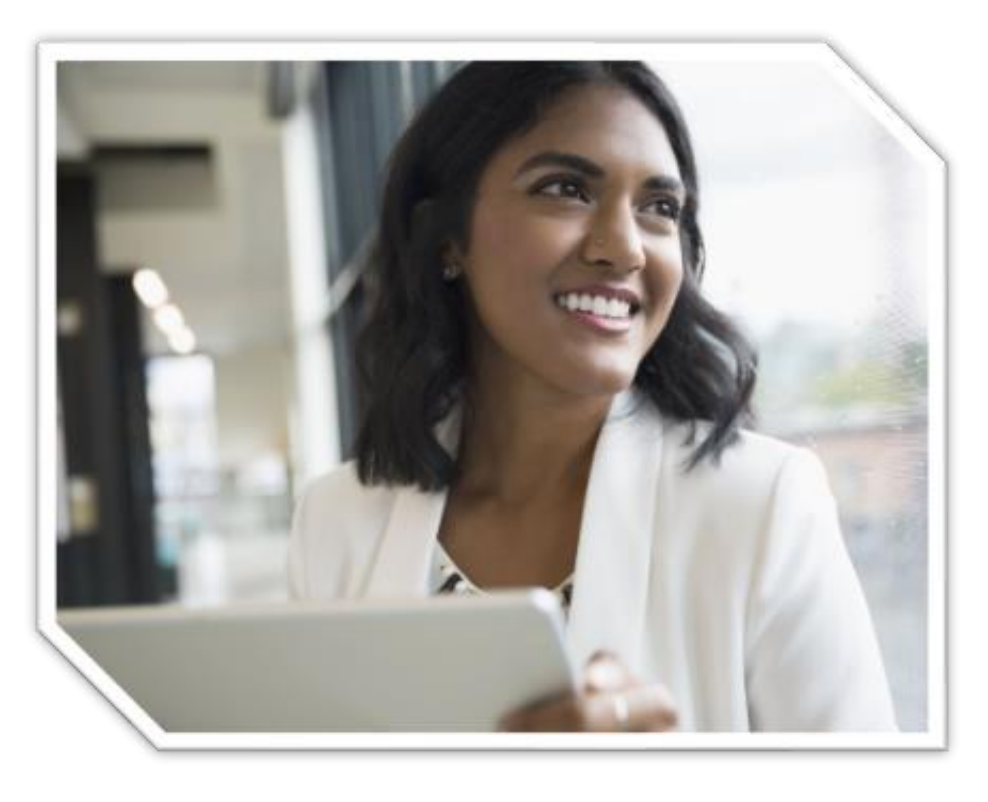

- 1. AuthAccel overview for medical requests
- 2. AuthAccel demonstration: Submitting a commercial request
- View authorization status: How to search for an open or closed request
- Search for a requesting provider when you have 20+ Blue Shield Provider IDs attached to your Tax ID
- 5. Summary and resources
- 6. Q&A

## **AuthAccel overview**

|                              |                             | Member Eligible     12:31-2196                              |
|------------------------------|-----------------------------|-------------------------------------------------------------|
| Name:<br>ALBERT MEMBER       | Member ID:<br>123456842     | Plan Type/Group ID#:<br>Full PPO SAV_ED 5500 Jan20/W0001074 |
| Date Of Birth:<br>03-16-1959 | Benefit String:<br>M0019670 | LOB:<br>DMHC.PPO                                            |
| Address:                     | IPA/MG:                     |                                                             |
| Phone:                       | Effective:<br>01-01-2020    | Term:<br>12-31-2199                                         |
| Special Program              | F                           |                                                             |
|                              | Select Authoriza            | ation Urgency                                               |
|                              | standard                    | Expedited                                                   |

AuthAccel is Blue Shield of California's medical and pharmacy online authorization system available 24/7 from our Provider Connection website.

AuthAccel can now consume all Blue Shield Provider IDs (PINs) at any one launch. The previous PIN limitation of 2,000 has been removed.

#### Providers of any size can now use AuthAccel to submit and view medical authorizations.

## Submitting and viewing authorizations in AuthAccel

The following can be submitted in AuthAccel:

- Medical or pharmacy authorizations that you currently submit to Blue Shield of California
- Medical authorizations that you currently submit to Blue Shield Promise Health Plan

The system also shows the status of all requests submitted for Blue Shield and Blue Shield Promise members, including those submitted via fax, phone, etc.

|                 | Blue Shield<br>Commercial/FEP | Blue Shield<br>Medicare | Blue Shield Promise<br>Medi-Cal &<br>Cal MediConnect |
|-----------------|-------------------------------|-------------------------|------------------------------------------------------|
| Submit medical  | Y                             | Y                       | Y                                                    |
| View medical    | Y                             | Y                       | Y                                                    |
| Submit pharmacy | Y                             | Y                       | N                                                    |
| View pharmacy   | Y                             | Y                       | Y                                                    |

**Note, AuthAccel functionality differs by plan type.** This training covers functionality related to submitting and viewing medical authorizations for Commercial/FEP members, but we will lightly touch on Medicare, Medi-Cal and Cal MediConnect.

#### Key medical auth functionality for Commercial/FEP members\*

- 1. Notification provided in system when authorization: A) is or is not required by Blue Shield; and B) is delegated to another approver
- 2. Ability to submit an inquiry when authorization isn't required or when approverisn't Blue Shield.
- 3. Potential for immediate approval for select medical services when requests are submitted via AuthAccel specific codes in 60 Commercial and one (1) FEP medical policies are eligible. Immediate approval is based on medical documentation that you provide.

\* This functionality is not available in AuthAccel for Medicare, Medi-Cal or Cal MediConnect authorizations. Requests for these plan types will pend for review.

## Prescreening for Commercial/FEP requests\*

To determine if authorization is required by Blue Shield or delegated, launch AuthAccel and submit the authorization.

#### No auth required

For requests approved by Blue Shield, determination of whether authorization is required is made **after entry of the procedure code(s)**.

#### Delegation

Depending on the member's plan, you may receive a delegation message with the name and contact information for the appropriate authorizer when you:

- Conduct a member search
- Complete the \*Request Type and/or the \*Place of Service fields
- Select the Inpatient Admit Type
- Enter the primary diagnosis code
- Enter one or more procedure codes

<sup>\*</sup> This functionality is not available in AuthAccel for Medicare, Medi-Cal or Cal MediConnect authorizations. Requests for these plan types will pend for review.

## System-generated inquiry for commercial/FEP requests\*

- When the authorization is 1) delegated or 2) not required by Blue Shield, the system will change the request to an inquiry.
  - An inquiry is simply documentation of the above from Blue Shield.
- Complete the process and click Submit to record the inquiry in AuthAccel and print a copy.
  - If delegated, you must then submit the request to the delegated entity.

| 7              | Name:                             |                                                                                                    | Member ID:<br>160603                                                                                                    | Plan Type/Group ID#:<br>Standard Option - Self a                                                                                                    | and Family/W0051749 |
|----------------|-----------------------------------|----------------------------------------------------------------------------------------------------|----------------------------------------------------------------------------------------------------|----------------------------------------------------------------------------------------------------|---------------------|
|                | 03-11-1979                        |                                                                                                    | Benefit String:<br>M0005896                                                                                                    | LOB:<br>FEP.PPO.STD                                                                                                    |                     |
|                | Address:<br>1234 Test Dr Tampa C/ | A 12345                                                                                                    | IPA/MG:                                                                                                    |                                                                                                    |                     |
|                | Phone:<br>415-486-9325            |                                                                                                    | Effective:<br>01-13-2016                                                                                                    | Term:<br>09-04-2027                                                                                                    |                     |
|                | Special Programs:                 |                                                                                                    |                                                                                                    |                                                                                                    |                     |
| not created.   |                                   | 1                                                                                                    |                                                                                                    |                                                                                                    |                     |
|                |                                   |                                                                                                    |                                                                                                    |                                                                                                    |                     |
|                |                                   | J                                                                                                    |                                                                                                    |                                                                                                    |                     |
|                |                                   |                                                                                                    |                                                                                                    |                                                                                                    |                     |
|                |                                   |                                                                                                    |                                                                                                    |                                                                                                    |                     |
| e Auth for sam | e member Create A                 | with for different member                                                                                                    | Print Inquiry                                                                                                    |                                                                                                    |                     |
|                |                                   |                                                                                                    |                                                                                                    |                                                                                                    |                     |
|                |                                   |                                                                                                    |                                                                                                    |                                                                                                    |                     |
|                |                                   |                                                                                                    |                                                                                                    |                                                                                                    |                     |
|                |                                   |                                                                                                    |                                                                                                    | eCross                                                                                                    |                     |
|                |                                   |                                                                                                    |                                                                                                    | Shield                                                                                                    |                     |
|                |                                   |                                                                                                    | ■. <b>.</b> Biu                                                                                                    | leoneiu                                                                                                    |                     |
|                |                                   |                                                                                                    | Fede                                                                                                    | eral Employee Program.                                                                                                    |                     |
|                |                                   |                                                                                                    |                                                                                                    |                                                                                                    |                     |
|                |                                   |                                                                                                    |                                                                                                    |                                                                                                    |                     |
|                |                                   |                                                                                                    |                                                                                                    |                                                                                                    |                     |
|                |                                   | 09/11/2020                                                                                                    |                                                                                                    |                                                                                                    |                     |
|                |                                   | 09/11/2020                                                                                                    |                                                                                                    |                                                                                                    |                     |
|                |                                   | 09/11/2020<br>Member Name:<br>Date of Birth:                                                                                                    | 03/11/1979                                                                                                    |                                                                                                    |                     |
|                |                                   | 09/11/2020<br>Member Name;<br>Date of Birth:<br>Member ID:                                                                                                    | 03/11/1979                                                                                                    |                                                                                                    |                     |
|                |                                   | 09/11/2020<br>Member Name:<br>Date of Birth:<br>Member ID:<br>Inquiry Number:<br>Requesting Provider:                                                                                                    | 03/11/1979<br>14/4/0<br>UM159953551531                                                                                                    |                                                                                                    |                     |
|                |                                   | 09/11/2020<br>Member Name:<br>Date of Birh:<br>Member ID-<br>Inquiry Number:<br>Requesting Provider:                                                                                                    | 03/11/1979<br>14/07<br>UM19953351531                                                                                                    |                                                                                                    |                     |
|                |                                   | 09/11/2020<br>Member Name:<br>Date of Birth:<br>Member: Ib-<br>Inquiry Number:<br>Requesting Howder:<br>Blue Shield of Califor<br>diagnosis procedure                                                                                                    | 03/11/1979<br>UNIS993351531<br>, MD<br>ind does not require prior authorization for this set<br>is does not require prior authorization for this set                                                                                                    | vice based upon the primary                                                                                                    |                     |
|                |                                   | 09/11/2020<br>Member Name:<br>Date of Birth:<br>Mamber ID-<br>Inquiry Number:<br>Requesting Provider:<br>Blue Shield of Califor<br>diagnosis, procedure                                                                                                    | 03/11/1979<br>LADATA<br>UNI 19993351 531<br>, MU<br>nia does not require prior authoitation for this ser<br>{() and place of service requested                                                                                                    | vice based upon the primary                                                                                                    |                     |
|                |                                   | 09/11/2020<br>Member Name:<br>Date of Birth:<br>Member Ih-<br>Inquiry Number:<br>Requesting Honder:<br>Blue Shield of Califor<br>diagnosis, procedure<br>Requested Service (S                                                                                                    | C0/11/979<br>L/2/00<br>MU 19993351 53<br>MU 199933551 53<br>MU 199933551 53<br>MU 199933551 53<br>MU 19993551 53<br>MU 19993551 53<br>MU 19975<br>MU 19975<br>MU 1997                                                                                                    | vice based upon the primary                                                                                                    |                     |
|                |                                   | 09/11/2020<br>Member Name:<br>Date of Bith;<br>Member Ib;<br>Inguly Number;<br>Kequesting Provider;<br>Blue Shield of Califor<br>diagnosis, procedure<br>Requested Service (s<br>Procedure<br>Code                                                                                                    | 03/11/1979<br>14/073<br>UNISY2555151<br>, MD<br>risid does not require prior authotication for this ser<br>(t) and place of service requested<br>;<br>Description                                                                                                    | vice based upon the primary Quantity                                                                                                    |                     |
|                |                                   | 09/11/2020<br>Member Name:<br>Date of Bith:<br>Member Ih-<br>Inguly Number:<br>Requesting Howder:<br>Blue Shield of Califor<br>Glagnois, procedure<br>Requested Service (S<br>Procedure<br>Code<br>Filmary Biagnoss: rC                                                                                                    | Continuous politive oitway pressure (cpop)     Continuous politive oitway pressure (cpop)                                                                                                    | wice based upon the primary           Quantity           device         1                                                                                                    |                     |
|                |                                   | 09/11/2020<br>Member Nome:<br>Date of Bith:<br>Member ID:<br>Inguly Number:<br>Requesting Howar<br>Blue Sheld of Califor<br>diagnosis, procedure<br><u>Code</u><br>E0501<br>Primary Diagnosis; (0                                                                                                    | 03/11/1979<br>140/03<br>WI 19993351 53<br>, MU<br>Id does not require prior autholitation for this ser<br>[4] and place of service requested<br>):<br>Description<br>Continuous positive airway pressure (cpap)<br>247.31)                                                                                                    | vice based upon the primary Quantity device 1                                                                                                    |                     |
|                |                                   | 09/11/2020<br>Member Name:<br>Date of 8th:<br>Member Strite:<br>Member Name:<br>Member Name:<br>Me                                                                                                    | 03/11/1979<br>140/03<br>UNIS993551531<br>, MD<br>indi does not require prior authotication for this see<br>(and place of service requested<br>);<br>Description<br>Continuous positive airway pressure (cpop)<br>40/31)<br>cranon are reviewed for medical necessity and th                                                                                                    | Vice based upon the primary           Quantity           device         1           we benefits (what is covered) of                                                                                                    |                     |
|                |                                   | 07/11/2020<br>Member Nomes:<br>Date of Bith:<br>Henne DP<br>Inguiny Number:<br>Requesting Howars<br>Blue Shield of Califor<br>diagnosis, procedur<br>Praceder<br>Califor<br>Praceder<br>Califor<br>Praceder<br>Praceder<br>Califor<br>Praceder<br>Praceder<br>Califor<br>Praceder<br>Praceder<br>Pra                                       | Continuous politike pixel for authorization for this ser<br>Jun 19923551 531<br>, MU<br>Jun 19923551 531<br>Jun 2000 and pixel for authorization for this ser<br>Jun 2000 and pixel for authorization for this ser<br>Description<br>Continuous politike pixely pressure (copp)<br>Ar311<br>Continuous politike pixely pixel for authorization for this service<br>Ar311<br>Continuous politike pixely pixel for authorization for this service<br>Continuous politike pixely and this pixely pixel for the pixel for authorization for medical necessity and this pixely pixels for memory the memory will be eight at the pixel of the pixel for authorization for the pixel for authorization for the pixel for authorization for the pixel for authorization for the pixel for authorization for the pixel for authorization for the pixel for authorization for the pixel for authorization for the pixel for authorization for the pixel for authorization for the pixel for authorization for the pixel for authorization for the pixel for authorization for the pixel for authorization for authorization for authorization for authorization for authorization for authorization for authorization for the pixel for authorization for authorization for author                                                                                                    | vice based upon the primary           Quantity           device         1           te benefits (what is covered) of pible on the date they have the         1                                                                                                    |                     |
|                |                                   | 09/11/2020<br>Member Nome:<br>Date of Birh:<br>Inguiny Number:<br>Requesting Howare<br>Bue Shield of Callor<br>diagnosis, procedur<br>Procedure<br><u>Code</u><br><u>Code</u><br><u>Francedure</u><br>Primary Diagnosis: (C<br>Requests for authorit<br>the member's jain.                                                                                                    | C0/11/1979<br>LAURA<br>UNI SPA335131<br>, MD<br>id and place of service requested<br>id and place of service requested<br>Continuous positive pirvay pressure (cpop)<br>Continuous positive pirvay pressure (cpop)<br>24731<br>calons are reviewed for medical necessity and th<br>this opprovid assumes the member will sill be eight<br>a find on the member will sill be eight<br>continuous positive pressure (control with the opprovid assumes the member will sill be eight)                                                                                                    | vice based upon the primary           Quantity           device         1           we benefits (what is covered) of gabe on the date they have the cost have arounds         cost have arounds                                                                                                    |                     |
|                |                                   | 97/11/2020<br>Member Nome:<br>Date of kith:<br>Member Dis-<br>Inguity Number:<br>Requesting Howare:<br>Biue Shield of Califor<br>diagnosis, procedure<br><u>Code</u><br><u>Friendy Disgnostis; (C</u><br>Requests for aufhorit<br>ine member's join,<br>service, Their may be<br>service in the ord cor                                                                                                    | Continuous positive airway pressure (copp)     Continuous positive airway pressure (copp)     Continuous positive airway pressure (copp)     Continuous positive airway pressure (copp)     Continuous positive airway pressure (copp)     Continuous positive airway pressure (copp)     Continuous positive airway pressure (copp)     Continuous (continuous positive airway pressure (copp)     Continuous (continuous positive airway pressure (copp)     Continuous (continuous positive airway pressure (copp)     Continuous (continuous positive airway pressure (copp)     Continuous (continuous (continuous positive airway pressure (copp)     Continuous (continuous (c                                                                                                    | vice based upon the primary           Quantity           device         1           te benefits (what is covered) of pible on the date they have the cost indue amounts pays.         1                                                                                                    |                     |
|                |                                   | 09/11/2020<br>Member Nome:<br>Date of Bith:<br>Automore The<br>Automotion The<br>Automotion The<br>Automot                                                                                                    | Continuou politive prior authotication for this ser<br>ind does not require prior authotication for this ser<br>id and place of service requested<br>Continuou politive privacy pressure (popp)<br>Continuou politive privacy pressure (popp)<br>control aurents and the service authotication of the service authotication of t                                                                                                    | vice based upon the primary           Quantity           device         1           ie benefits (what is covered) of gabe on the date they have the cost have ensure the gabe they have the park the park the park the park the park the constants                                                                                                    |                     |
|                |                                   | 9/11/2020<br>Member Nome:<br>Date of bith:<br>Mendbar ID:<br>Inguly Number:<br>Regularities of the second<br>Regularities of the second<br>Procedure<br>Code<br>Eggs)<br>Procedure<br>Eggs)<br>Procedure<br>Eggs)<br>Procedu | agging and a set of the set of the set                                                                                                    | Vice based upon the primary           Quantity           device         1           we benefits (what is covered) of<br>gala on the date they have the<br>cost that e amounts         cost that e amounts           provider connection alle of<br>mayove (FRP) fain members.         file                                                                                                    |                     |
|                |                                   | 07/11/2020<br>Member Nomes:<br>bate of Bith:<br>Henthe DP<br>Inguity Number:<br>Requested of Califor<br>diagnosis, procedure<br>Requested Service (s<br>Primary Biognosis: (C<br>Requests for authnois<br>(educutible and cop<br>Vaum relieve statum)                                                                                                    | agent of the second second secon                                                                                                    | vice based upon the primary           Quantity           device         1           benefity hind:         Covered of<br>blac on the date they have the<br>cost hind a covered of<br>popy.           provider connection site at<br>mpoyvee (PP) plan members.                                                                                                    |                     |
|                |                                   | 9/11/2020 Member Nome: Date of bith: Member Nome: Vesture of bith: Vesture of bith: Vesture of the office of the office office o                                                                                                    | Continuous positive airway pressure (copp)     Continuous positive airway pressure (copp)     Continuous positive airway pressure (copp)     Continuous positive airway pressure (copp)     Continuous positive airway pressure (copp)     Continuous positive airway pressure (copp)     Continuous positive airway pressure (copp)     Continuous positive airway pressure (copp)     contain and the member will site be eigended     addition are reviewed for medical note essity and th     this approvad assumes the member will site be eigended     addition are the airway and the member will are all the approvad assumes the member will are all the approvad assumes the member will are all the approvad assumes the member will are all the approvad assumes the member will are all the approvad assumes the member will are all the approvade assumes the member will are all the approvade assumes the member will be addition and the analytic and the approvade assumes the member will be addition as the the number on the member's D cord of the approvade assumes the addition as a start and the approvade assumes the addition and the approvade assumes the member's D cord of the approvade assumes the addition as a start and the addition and the addition assumes the number of the addition assumes the addition and the addition and the addition addition and the addition addition and the addition addition                                                                                                    | vice based upon the primary           Quantity           device         1           we benefits (what is covered) of gable on the date they have the cash they nove the cash there arounds a pay.         cosh there arounds           ppw/der connection site of mpk/yee (FP) plan members.<br>cpbue aro.         cosh arounds/members.                                                                                                    |                     |
|                |                                   | 9/11/2020<br>Member None:<br>Date of kith:<br>Atender IV-<br>Reguesting Howards<br>Reguesting Service (s<br>Procedure<br>Code<br>E0601<br>Frimary Disgnostic (C<br>Reguesting Fourtholic<br>(deductible and cop<br>(deductible and cop<br>You may review our<br>www.Naustraistances a.e.                                                                                                    | agent of the second second secon                                                                                                    | Nice based upon the primary           Quantity           device         1           the benefits (what is covered) of gible on the date they have the cord there amounts a pay.         cord there amounts a pay.           provider connection site of mpolyce (FEP) (an members, bable org.)         to contact Customer/Member                                                                                                    |                     |
|                |                                   | 9/11/2020 Member Nome: Date of Bith: Vestantian The Projuty Number Projuty Number Projuty Number Requested Service (s Procedure Codo Requested Service (s Procedure Codo Requests for outhout the member's plan. Primary Bisgnosts: (C Requests for outhout the member's plan. Primary Bisgnosts: (C Requests for outh                                                                                                    | Continuous politic or medical politic political political politica                                                                                                    | vice based upon the primary           Quantity           device         1           device (c)         1           device (c)         1           provider connection site of mpoved (c) and memory and the provider connection site of mpoved (FP) jacin members, cobleman;         pov.           to conflact Customer/Member         1                                                                                                    |                     |
|                |                                   | 9/11/2020<br>Member Nome:<br>Date of bith:<br>Mendbar Dr.<br>Fright Number:<br>Rugs Sing Howards<br>Rugs Sing Howards<br>Rugs Sing Howards<br>Requested Service (s<br>Procedure<br>Code<br>Code<br>Primory Diagnesis: (d<br>Requested Service (s<br>Monor Diagnesis: (d<br>Requested Service (s<br>Monor Diagnesis: (d<br>Requests for outhout<br>the member's plan.<br>Primory Diagnesis: (d<br>Number Service).<br>Numer Services and Service (s<br>Monor Diagnesis: (d<br>Number Service).<br>Sincerely.<br>Diagnesis: (d<br>Diagnesis).                                                                                                    | Continuous positive airway tressure (cpop)<br>2011/1979<br>India dos not require prior authoritation for this see<br>(a) and place of service requested<br>:                                                                                                    | Vice based upon the primary           Quantity           device         1           the benefits (what is covered) of gable on the date they have the cost there amounts to gaps.         cost there amounts           provider connection site of mycives (HP) claim members.         provider connection site of the cost or to be onted to contact Customer/Member                                                                                                    |                     |
|                |                                   | 9/11/2020 Member Nome: Date of Bitts: Tracky Nomber Tracky Nomber Tracky Nomber Requested Sances  Requested Sances  Requ                                                                                                    | Control on the number on the member's D cord the cord the                                                                                                    | vice based upon the primary           Quantity           device         1           bible on the date they have the cost there amounts         cost the date they have the cost there amounts           page.         page.         page.           provider connection site of mpower (PP) plan members.         bable arg.           bible or off.         bible arg.                                                                                                    |                     |
|                |                                   | 9/11/2020 Member Nome: Date of bith: Vesture of bith: Vesture of bith: Ves                                                                                                    | Continuous posterior de la contraction de la contractiona de la contractiona de la contractiona de la contractiona de la contractiona de la contractiona de la contractiona de la contractiona de la contractiona de la contractiva de la contractiva                                                                                                    | vice based upon the primary           Quantity           device         1           we benefits (what's covered) of<br>gabe on the date they have the<br>cost hare arounds<br>pay.         cost hare arounds           provider connection site of<br>mprover (FP) plan members,<br>pable arg,<br>to a contact Customer/Member         cost act Customer/Member                                                                                                    |                     |
|                |                                   | 9/11/2020<br>Member Nome:<br>Date of bith:<br>Member Di-<br>reguly Number<br>Regulating Howard<br>Regulating Howard<br>Reg                                                                                                    | Continuous positive ofice authorization for this see<br>(a) and place of service requested<br>(b) and place of service requested<br>(c) and place of service requested<br>(c) and place of service requested<br>(c) and place of service requested<br>(c) and place of service requested<br>(c) and place of service requested<br>(c) and place of service requested<br>(c) and place of service requested<br>(c) and place of service requested<br>(c) and (c) and                                                                                                    | Wce based upon the primary           Quantity           device         1           we benefits (what is covered) of<br>gala on the date they have the<br>cost share amounts         cost share amounts           provider connection site of<br>mpovee (FEP) (sion members).         provider connection site of<br>tables or p.           b to contact Customer/Member         Customer/Member                                                                                                    |                     |
|                |                                   | 9/11/2020 Member Neme: Date of Bitts: Date of Bitts: Date of Bitts: Date of Bitts: Date of Bitts: Date of Bitts: Date of Date of Date                                                                                                    | OUT 11/1979<br>IN OWN<br>IN OWN<br>I | Nice based upon the primary           Quantity           device         1           te banefits (what is covered) of pairs of the provider connection site of the the phase the phase on the provider connection site of the provider connection site of the provider connection sit |                     |

\* This functionality is not available in AuthAccel for Medicare, Medi-Cal or Cal MediConnect authorizations. Requests for these plan types will pend for review.

## **AuthAccel demonstration**

#### **Resources to help you work in AuthAccel**

| e 🕡 of california                                                                                                    | blue 👽 of california                                                                                                    |
|----------------------------------------------------------------------------------------------------|----------------------------------------------------------------------------------------------------|
| to submit a medical authorization in AuthAccel (Medated S7021)                                                                                                    | How to view medical authorization status in AuthAccel (updated 9/2020)                                                                                                    |
| re are three types of medical authorizations that can be submitted in AuthAccel:<br>npatient, 2) Service Request (Prior Auth), and 3) Medication.<br>nedication request is for drugs injected or infused in a medical setting. A pharmacy | AuthAccel will display all open authorizations and all authorizations closed with<br>days. Closed authorizations older than the 30-day window are retrievable using<br>More Search Options button. When searching for older closed requests by date<br>decision date us the date when the authorization was ubmitted. |
| uest is for medication that is prescribed to and self-administered by the patient.                                                                                                    | There are three types of medical prior authorizations viewable in AuthAccel: 1)<br>Service Request (Prior Auth), and 3) Medication                                                                                                    |
| uidelines for working in AuthAccel                                                                                                    | A medication request is for drugs injected or infused in a medical setting (such                                                                                                    |
| <ul> <li>AuthAccel currently performs best for providers with fewer than 2,000 Provider IDs<br/>attached to their Tax ID.</li> </ul>                                                                                                    | office or outpatient haspital facility). Medication authorizations fall under the m<br>benefit. A pharmacy request is for medication that is prescribed to and self-ad                                                                                                    |
| Google Chrome is the preferred browser.                                                                                                    | the patient.                                                                                                    |
| <ul> <li>Do not use browser navigation when working in AuthAccel.</li> </ul>                                                                                                    | ×                                                                                                    |
| • Work will not be saved if the system is exited prior to submitting a request.                                                                                                    | Below are step-by-step instructions for how to view a medical prior authorization                                                                                                    |
| AuthAccel times out after 30 minutes of inactivity and will not save unsubmitted     entries.                                                                                                    | AuthAccel. You can: 1) move through each section sequentially or 2) CTRL + or<br>specific topic in the table of contents below.                                                                                                    |
| <ul> <li>Mandatory fields in AuthAccel are indicated with an asterisk (*).</li> </ul>                                                                                                    | Table of contents                                                                                                    |
| Many drop-down lists offer predictive search. Click in the open field and begin                                                                                                    | Guidelines for working in AuthAccel                                                                                                    |
| typing to display a list of options that best match your entry.                                                                                                    | Access AuthAccel from Provider Connection                                                                                                    |
| access AuthAccel from Provider Connection                                                                                                    | Search for an authorization                                                                                                    |
|                                                                                                    | Search for an open authorization or one closed within the last 30 days                                                                                                    |
| Click Authorizations at the top of the homepage.                                                                                                    | Search for a closed authorization older than 30 days                                                                                                    |
| 2. Click Medical Authorization from the blue navigation banner.                                                                                                    | Find authorization details                                                                                                    |
| <ol><li>Select the appropriate Tax ID from the drop-down list.</li></ol>                                                                                                    | Prior Authorization Request Status table functionality                                                                                                    |
| 4. Click Go.                                                                                                    | *Requesting Provider Search                                                                                                    |
| 5. AuthAccel opens in a new window.                                                                                                    |                                                                                                    |
| To submit under a different Tax ID, close AuthAccel, return to the Medical Authorizations page in Provider Connection, and select the new Tax ID.                                                                                         | Guidelines for working in AuthAccel                                                                                                    |
| uthAccel works differently by plan type. <b>Click the link below to view</b>                                                                                                    | Google Chrome is the preferred browser.                                                                                                    |
| istructions for the appropriate plan type.                                                                                                    | Do not use browser navigation when working in AuthAccel.                                                                                                    |
| <u>Commercial and FEP plans</u>                                                                                                    | <ul> <li>AuthAccel times out after 30 minutes of inactivity.</li> </ul>                                                                                                    |
| Medicare, Medi-Cal, and Cal Medi-Connect plans                                                                                                    | <ul> <li>A link is provided from AuthAccel to Blue Shield of California's clinical pol<br/>auidelines. For Blue Shield Promise Health Plan clinical policies. click here</li> </ul>                                                                                                    |

Step-by-step instructional PDFs for medical and pharmacy authorization submissions and status checks are linked in the following places on Provider Connection:

- In the <u>Authorizations</u> section under <u>Authorization tools</u>.
- In the <u>News & Education</u> section under <u>AuthAccel online authorization training</u>.
  - Plus, an <u>AuthAccel Authorization System FAQ</u> located here.

## AuthAccel tips

- Google Chrome is the preferred browser
- Use AuthAccel navigation, not your browser navigation, when working in the system
- AuthAccel times out after 30 minutes of inactivity and will not save unsubmitted entries
- Mandatory fields have an asterisk (\*) and must be completed to submit
- Grayed out fields are populated by the system and cannot be edited

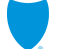

## High level process map for Commercial/FEP requests

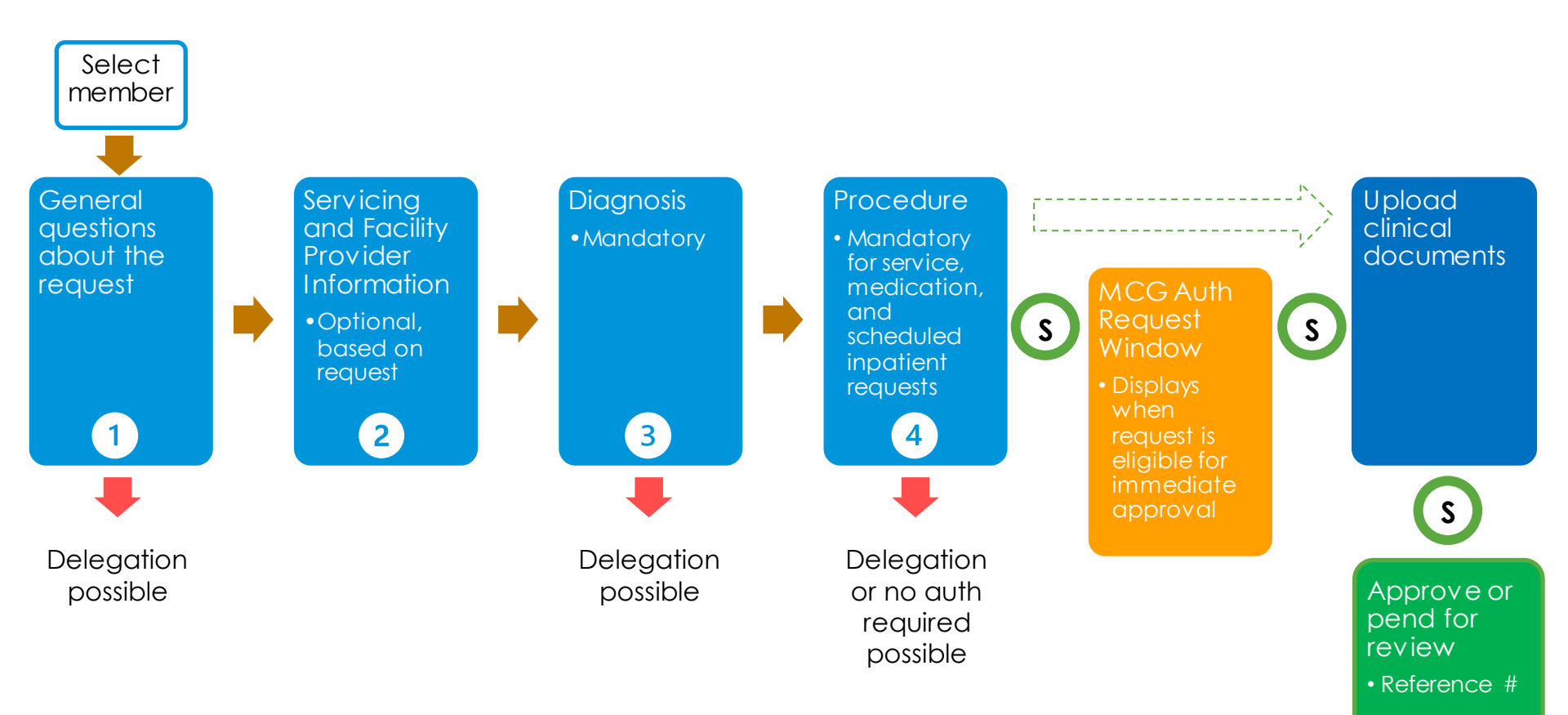

#### Access AuthAccel from Provider Connection to submit or view medical requests

- 1. Log into Provider Connection at blueshieldca.com/provider.
- 2. Click the Authorizations section link or use the authorization links on the homepage.
- 3. Click either Request a medical authorization or
- View medical auth status. 4.
- The corresponding AuthAccel 5. launch page will display.
- Select the appropriate Tax ID 6. from the drop-down list and click Access AuthAccel.

🔦 – Prior Authorizati

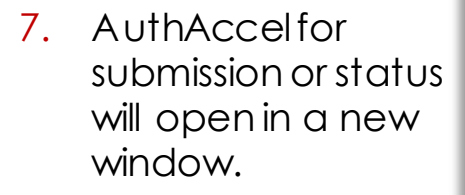

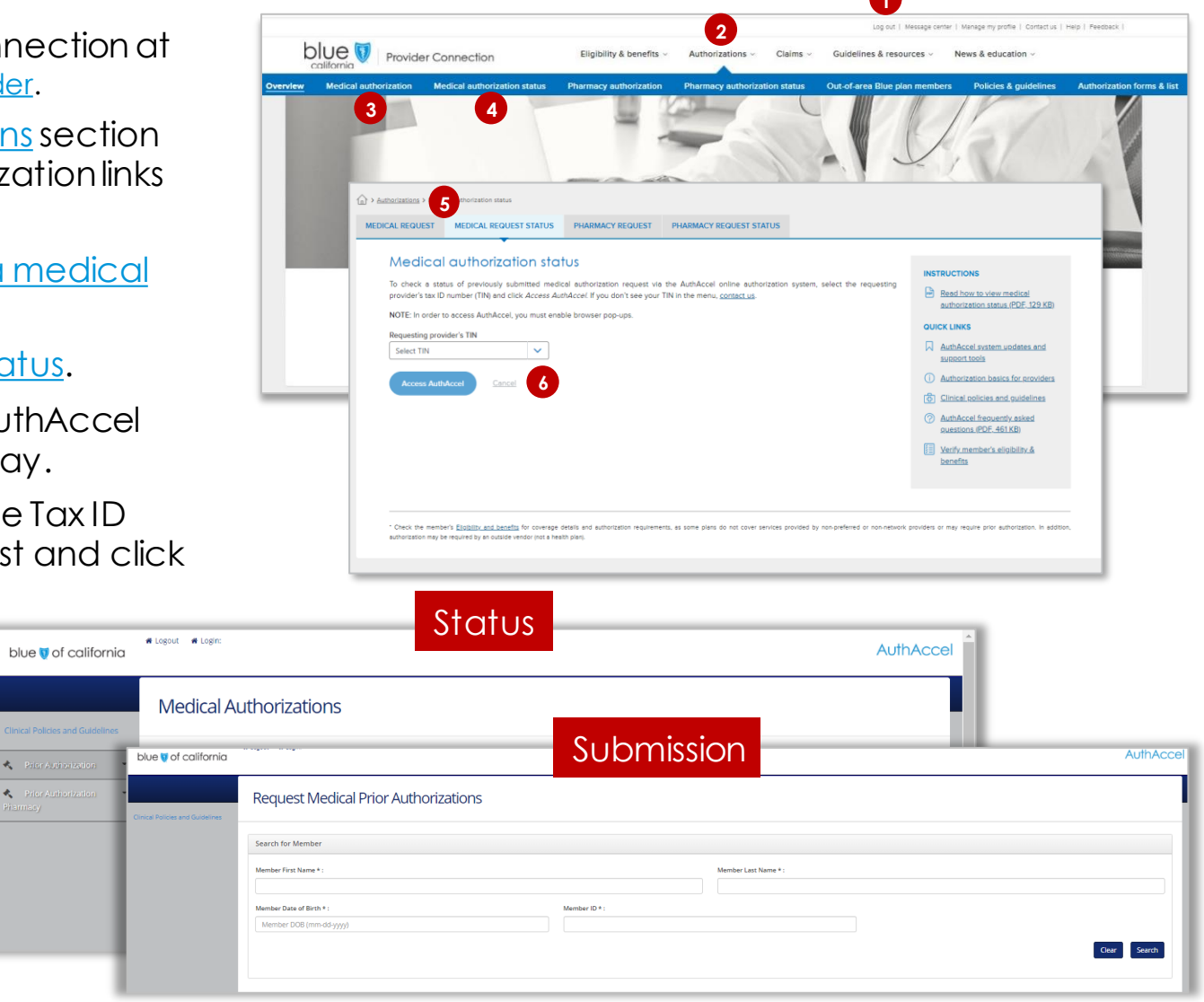

#### **AuthAccel demonstration**

| est N | Medical Prior Authorizati    | ons                         |                                                             |
|-------|------------------------------|-----------------------------|-------------------------------------------------------------|
|       |                              |                             | Member Eligible     12-31-3398                              |
|       | Name:<br>ALBERT MEMBERN      | Member 1D:<br>123456842     | Plan Type/Group ID#:<br>Full PPO SAV_ED 5500 Jan20/W0001074 |
|       | Date Of Birth:<br>03-16-1959 | Benefit String:<br>M0019670 | LOB:<br>DMHC.PPO                                            |
|       | Address:                     | IPA/MG:                     |                                                             |
|       | Phone:                       | Effective:<br>01-01-2020    | Termi<br>12:31-2199                                         |
|       | Special Programs:            |                             |                                                             |
|       |                              | Select Authorizatio         | n Urgency                                                   |
|       |                              | Standard      Expe          | dited                                                       |

• Submit a medical authorization eligible for immediate approval, based on clinical documentation.

• Commercial/FEP plan

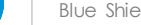

# Process map differences for Medicare, Medi-Cal, and Cal MediConnect requests

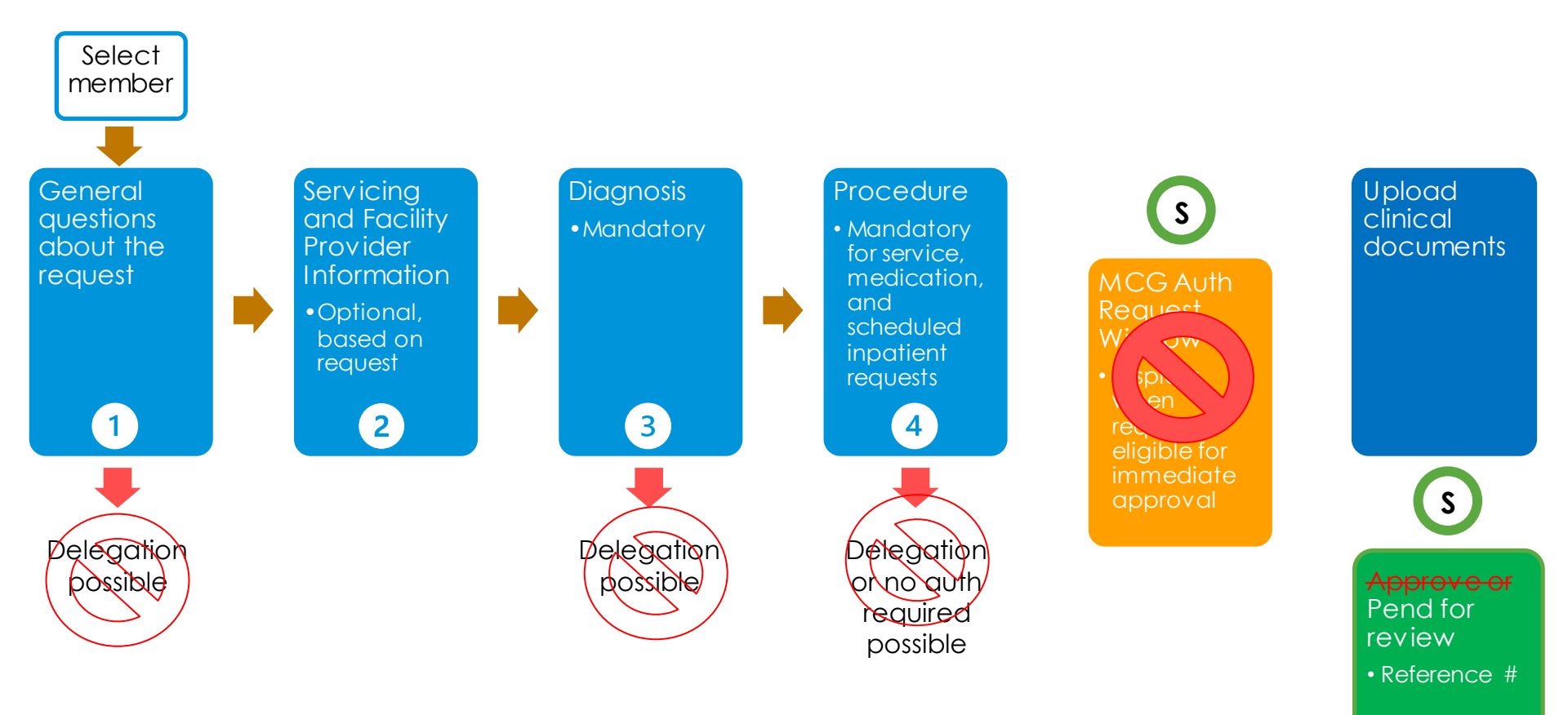

# Process map differences for Medicare, Medi-Cal, and Cal MediConnect requests

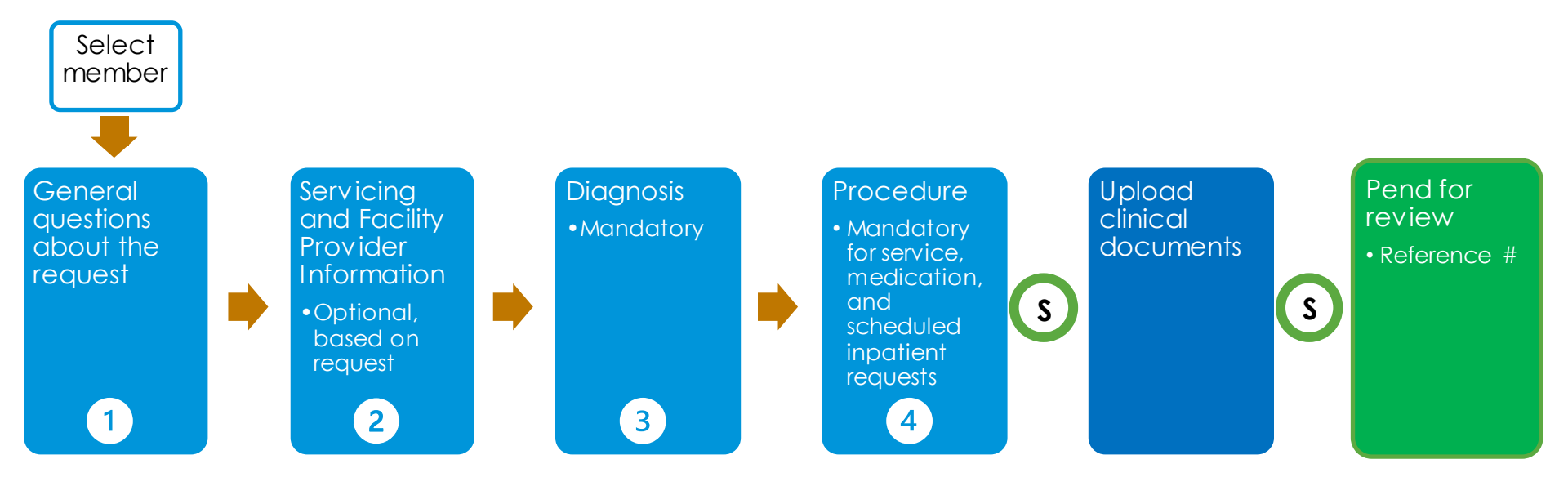

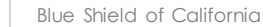

## Viewing authorization status

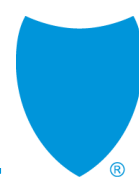

#### Authorization request turnaround times

When a medical authorization does not receive immediate approval in AuthAccel, turnaround times match those of other authorization submission modalities like phone or fax.

| Authorization request turnaround times                |                     |           |  |  |  |
|-------------------------------------------------------|---------------------|-----------|--|--|--|
| Authorization type                                    | Standard            | Expedited |  |  |  |
| Service Request/Prior Auth<br>(including DME)         | 5<br>business days  | 72 hours  |  |  |  |
| FEDERAL Service Request/Prior Auth<br>(including DME) | 15<br>calendar days | 72 hours  |  |  |  |
| Medication                                            | 72 hours            | 24 hours  |  |  |  |
| Inpatient (Initial)                                   | 24 hours            | 24 hours  |  |  |  |
| Concurrent                                            | 72 hours            | 24 hours  |  |  |  |
| Pharmacy                                              | 72 hours            | 24 hours  |  |  |  |

#### Access AuthAccel from Provider Connection to view medical requests for all Blue Shield of California and Blue Shield Promise Plan types

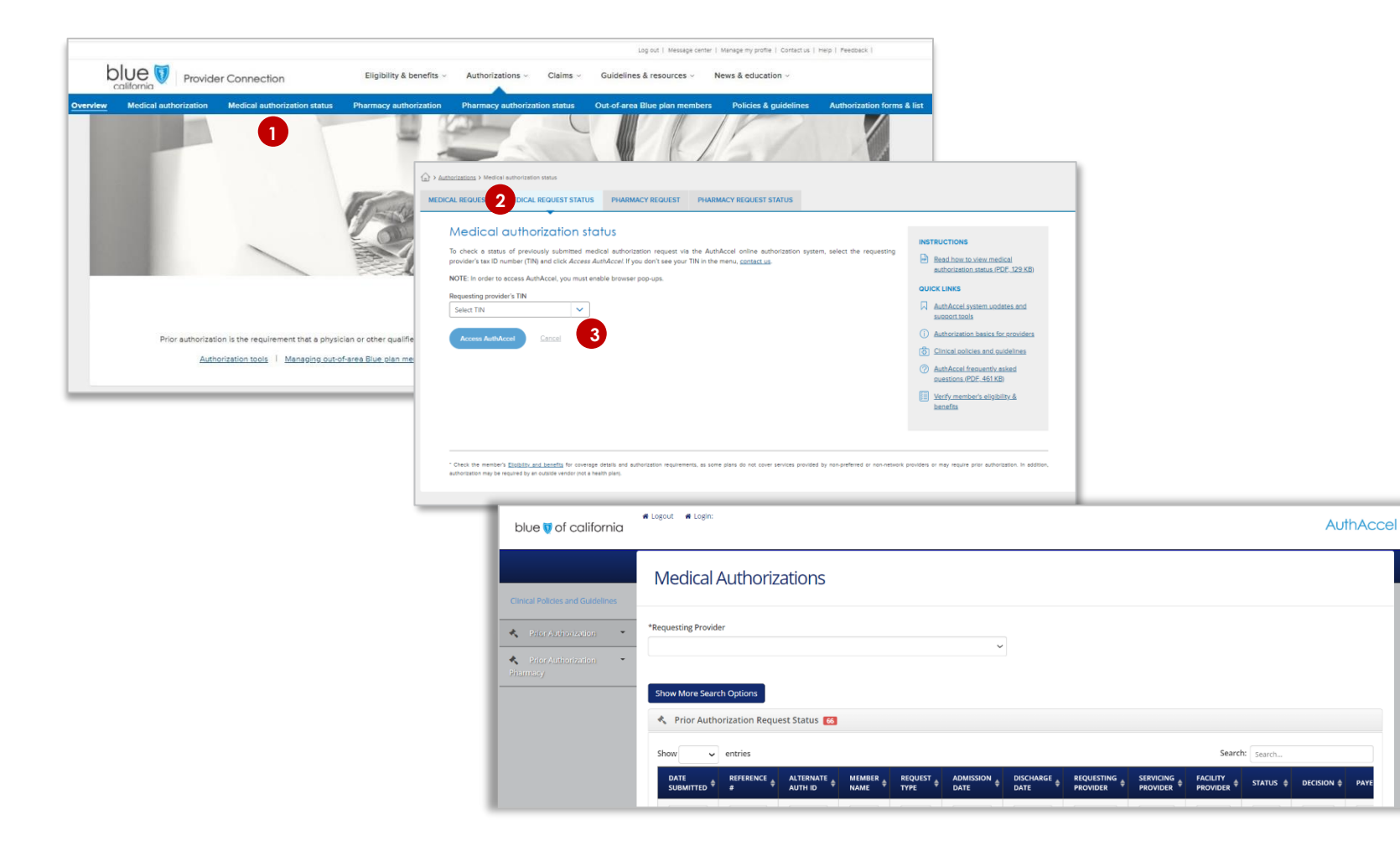

### Two authorization status search types \*

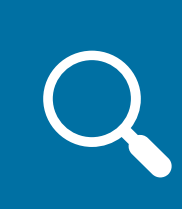

#### **Current search:** Search for open authorizations or ones closed within the last 30 days

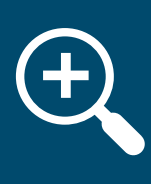

**Historical search:** Search for closed authorizations older than 30 days

#### \* Also applies to pharmacy authorization status searches.

## **Provider Search button**

If your Tax ID has more than 20 Blue Shield Provider IDs connected to it, the two dropdown lists encircled in red will not pre-populate when you submit a medical or pharmacy authorization or conduct a historical authorization search. Instead, you will see a *Provider Search* button.

| Submission                                                                                                    |                     |                                      |                 |  |  |
|----------------------------------------------------------------------------------------------------|---------------------|--------------------------------------|-----------------|--|--|
| Select Authoriz                                                                                                    | ation Urgency       |                                      |                 |  |  |
| ● Standard (                                                                                                    | Expedited           |                                      |                 |  |  |
| *Requesting Provider  Provider Search  If any information below is incorrect, please call (800) 258-3091.                                                                                                    | Alternative Auth ID | Speciality<br>Hospice Facility - Fac | Provider Status |  |  |
| First Name Last Name                                                                                                    | Organization        |                                      |                 |  |  |
|                                                                                                    |                     |                                      |                 |  |  |
| Status–Historical Search                                                                                                    |                     |                                      |                 |  |  |
| Medical Authorizations                                                                                                    |                     |                                      |                 |  |  |
| Open authorizations and those closed within the last 30 days will display in the table below. For closed authorizations older than 30 days, populate the provider in the Closed Request Search field, then click Show More Search Options. |                     |                                      |                 |  |  |
| *Closed Request Search Provider Search                                                                                                    |                     |                                      |                 |  |  |
| To search for closed requests older than 30 days, select the provider, then click Show More Search Options.                                                                                                    |                     |                                      |                 |  |  |
| Show More Search Options                                                                                                    |                     |                                      |                 |  |  |
| Prior Authorization Request Status 1                                                                                                    |                     |                                      |                 |  |  |

## Provider Search button continued...

Clicking the Provider Search button will open the Provider Search window.

- 1. Enter data into one or more fields.
- 2. Click Search results will display below
- 3. Click Select to populate the auth submission screen or the \*Closed Request Search field for a historical search

| Provider Search 1 |                  |            |        |            |           |                                              |                |                                        |  |
|-------------------|------------------|------------|--------|------------|-----------|----------------------------------------------|----------------|----------------------------------------|--|
| Provider Id       |                  |            | NPI    |            |           | Tax Id                                       |                |                                        |  |
| First Name        | ïrst Name        |            |        |            | Last Name |                                              | Facility/Organ | Facility/Organization                  |  |
| Zip Code          |                  |            |        |            |           |                                              |                |                                        |  |
| 93940             |                  |            |        |            |           |                                              |                |                                        |  |
|                   |                  |            |        |            |           | 2 Search Clear                               |                |                                        |  |
| Provider          | r Search Results |            |        |            |           |                                              |                |                                        |  |
| ACTION            | PROVIDER ID      | NPI        | TAX ID | FIRST NAME | LAST NAME | FACILITY                                     |                | ADDRESS                                |  |
| 3 Select          | FA0002521001     | 1932197258 |        |            |           | COMMUNITY HOSPITAL OF THE MONTEREY PENINSULA |                | 23625 HOLMAN HWY,MONTEREY,CA,939405902 |  |
| Select            | PG0021309008     | 1932197258 |        |            |           | COMMUNITY HOSPTIAL OF THE MONTEREY PENINSULA |                | 2511 GARDEN RD,MONTEREY,CA,939405330   |  |
| Select            | PG0021309009     | 1932197258 |        |            |           | COMMUNITY HOSPITAL OF THE MONTEREY PENINSULA |                | 23625 HOLMAN HWY,MONTEREY,CA,939405902 |  |
| Select            | PG0021309013     | 1932197258 |        |            |           | COMMUNITY HOSPITAL OF THE MONTEREY PENINSULA |                | 576 HARTNELL ST,MONTEREY,CA,939402833  |  |
| Select            | PG0037252004     | 1932197258 |        |            |           | COMMUNITY HOSPITAL OF THE MONTEREY PENINSULA |                | 23625 HOLMAN HWY,MONTEREY,CA,939405902 |  |
|                   |                  |            |        |            |           |                                              |                |                                        |  |
|                   | _                |            |        |            |           |                                              |                |                                        |  |

#### **Pharmacy requests**

A pharmacy request is for medication that is prescribed to and selfadministered by the patient. AuthAccel can be used to submit/view Rx requests for Commercial/FEP and Medicare members.

| Submit Rx requests                                                                                                    | View Rx requests                                                                                                    |  |  |  |  |  |
|----------------------------------------------------------------------------------------------------|----------------------------------------------------------------------------------------------------|--|--|--|--|--|
| • AuthAccel will not tell you if an Rx<br>authorization is required – view member<br>drug formularies for this information.                                                                                                    | • You can search for both current and historical authorizations by using the <i>Search</i> field in the upper right corner.                                                                                                    |  |  |  |  |  |
| <ul> <li>The submit interface has five sections: <ol> <li>General questions</li> <li>Add medication</li> <li>Add diagnosis</li> <li>SB 866 form</li> <li>Add documentation</li> </ol> </li> <li>Some Rx requests are eligible for auto-</li> </ul> | <ul> <li>The Rx Prior Authorization Status table<br/>functions similarly to the medical status<br/>table – key columns include Status and<br/>Status Reason.</li> <li>Clicking the authorization reference<br/>number opens the Pharmacy Auth Details<br/>window</li> </ul> |  |  |  |  |  |
| approval.                                                                                                    |                                                                                                    |  |  |  |  |  |
| <ul> <li>AuthAccelinstructions:</li> <li>Submit a pharmacy authorization (Pharmacy authorizations cannot be submitted in AuthAccel for Medi-</li> </ul>                                                                                            |                                                                                                    |  |  |  |  |  |

- <u>Submit a pharmacy authorization</u> (Pharmacy authorizations cannot be submitted in AuthAccel for Medi-Cal or Cal MediConnect members.)
- <u>View pharmacy authorizations status</u> (Status of pharmacy requests can be viewed in AuthAccel for all plan types.)

## **Summary and resources**

## AuthAccel benefits round-up for medical requests \*

## Providers of any size can now use AuthAccel to submit and view medical authorizations.

|   | Provides the potential of immediate authorization for select medical services |
|---|-------------------------------------------------------------------------------|
| Y | that fall within 61 medical policies. (See full list in appendix.)            |

- $\hookrightarrow$  Conveys when medical authorization is or is not required by Blue Shield, or when it is delegated.
- Offers documentation when authorization is not required by Blue Shield or approval belongs to another entity.
- Integrates member eligibility and provider status into the process.
- Allows direct attachment of clinical documentation to the authorization.

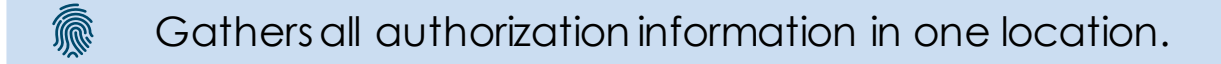

\* First three benefits apply to Commercial/FEP requests. All six benefits apply to Commercial/FEP and Medicare, Medi-Cal, and Cal MediConnect requests.

#### Resources

| If you would like to                                | Click or call                                                                                |
|-----------------------------------------------------|----------------------------------------------------------------------------------------------|
| Register for or use Provider                        | Blue Shield Provider Connection Reference Guide                                              |
| Connection                                          | Blue Shield Promise Provider Connection Reference Guide                                      |
| Visit Provider Connection                           | Blue Shield Provider Connection home page                                                    |
| View Blue Shield medical policies and procedures    | Medical policies and procedures                                                              |
| Submit Blue Shield and Blue                         | <u>AuthAccelstep-by-step instructions</u>                                                    |
| Shield Promise medical authorizations online and/or | • <u>Submit a medical authorization in AuthAccel</u> (log in required)                       |
| check the status of your<br>requests                | <ul> <li><u>Check medical authorization status in AuthAccel</u> (log in required)</li> </ul> |
| Get help with billing,                              | Blue Shield Provider Services at (800) 541-6652                                              |
| authorizations, or the website                      | • Blue Shield Promise Provider Services at (800) 468-9935                                    |
| Ask network confirmation or contract questions      | • Provider Information and Enrollment at (800) 258-3091                                      |

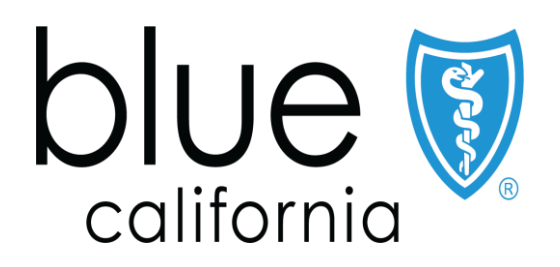

An independent member of the Blue Shield Association

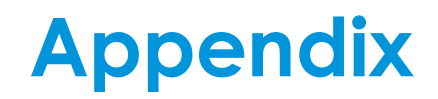

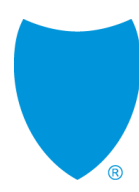

## Medical policies as of March 2021 containing codes eligible for immediate approval when submitted in AuthAccel and based on provider's clinical documentation. Blue Shield reserves the right to add/remove medical polices on this list.

- 1. Ambulatory Event Monitors and Mobile Cardiac Outpatient Telemetry
- 2. Assays of Genetic Expression in Tumor Tissue as a Technique to Determine Prognosis in Patients with Breast Cancer
- 3. Auditory Brainstem Implant
- 4. Autografts and Allografts in the Treatment of Focal Articular Cartilage Lesions
- 5. Autologous Chondrocyte Implantation for Focal Articular Cartilage Lesions
- 6. Balloon Ostial Dilation for Treatment of Chronic Sinusitis
- 7. Bio-Engineered Skin and Soft Tissue Substitutes
- 8. Biventricular Pacemakers (Cardiac Resynchronization Therapy) for the Treatment of Heart Failure
- Blepharoplasty, Blepharoptosis Repair, (Levator Resection) and Brow Lift (Repair of Brow Ptosis)
- 10. Breast Implant Management
- 11. Cellular Immunotherapy for Prostate Cancer
- 12. Charged-Particle (Proton or Helium) Radiation Therapy
- 13. Continuous Passive Motion in the Home Setting
- 14. Cryosurgical Ablation of Miscellaneous Solid Tumors Other Than Liver, Prostate, or Dermatologic Tumors
- 15. Dental Anesthesia
- 16. Diagnosis and Medical Management of Obstructive Sleep Apnea Syndrome
- 17. Diagnosis and Medical Management of Obstructive Sleep Apnea Syndrome (FEP)
- 18. Elective Invasive Coronary Angiography
- 19. Elective Percutaneous Coronary Intervention
- 20. Endoscopic Radiofrequency Ablation or Cryoablation for Barrett Esophagus
- 21. Endovascular Procedures for Intracranial Arterial Disease
- 22. Esophageal pH M onitoring
- 23. External Insulin Infusion Pump
- 24. Extracranial Carotid Artery Stenting
- 25. Gene Variants Associated w / Breast Cancer in Individuals at High Breast Cancer Risk
- 26. Genetic Testing for:
  - RACA1 or BRCA2 for Hereditary Breast/Ovarian Cancer Syndrome and Other High-Risk Cancers
  - Cardiac Ion Channelopathies
  - Developmental Delay/Intellectual Disability, Autism Spectrum Disorder
  - Lynch Syndrome and Other Inherited Colon Cancer Syndromes
  - Mitochondrial Disorders
  - Predisposition to Inherited Hypertrophic Cardiomyopathy

- 32. Hyperbaric Oxygen Therapy
- 33. Hysterectomy Surgery for Benign Conditions
- 34. Implantable Cardioverter Defibrillator
- 35. Intraoperative Radiotherapy
- 36. JAK2, MPL, and CALR Testing for Myeloproliferative Neoplasms
- 37. Knee Arthroplasty for Adults
- 38. Knee Arthroscopy
- 39. Knee Braces
- 40. Magnetoencephalography/Magnetic Source Imaging
- 41. Microprocessor-Controlled Prostheses for the Lower Limb
- 42. Microwave and Locoregional Laser Tumor Ablation
- 43. Negative Pressure Wound Therapy in the Outpatient Setting
- 44. Noninvasive Techniques for the Evaluation and Monitoring of Patients with Chronic Liver Disease
- 45. Orthognathic Surgery
- 46. Panniculectomy, Abdominoplasty, and Surgical Mgmt. of Diastasis Recti
- 47. Partial Thickness Rotator Cuff Tears and Acromioplasty/Subacromial Decompression
- 48. Radioembolization for Primary and Metastatic Tumors of the Liver
- 49. Radiofrequency Ablation of Primary or Metastatic Liver Tumors
- 50. Reduction M ammaplasty for Breast-Related Symptoms
- 51. Surgical Treatment of:
  - Femoroacetabular Impingement
  - Gynecomastia
  - Snoring and Obstructive Sleep Apnea Syndrome
- 54. Total Hip Arthroplasty for Adults
- 55. Transcranial Magnetic Stimulation as a Treatment of Depression and Other Psychiatric/Neurologic
- 56. Treatment of Hyperhidrosis
- 57. Treatment of Varicose Veins/Venous Insufficiency
- 58. Wearable Cardioverter Defibrillators
- 59. Whole Exome and Whole Genome Sequencing for Diagnosis of Genetic Disorders
- 60. Whole Gland Cryoablation of Prostate Cancer
- 61. Wireless Capsule Endoscopy to Diagnose Disorders of the Small Bowel, Esophagus, and Colon